## **PRÁCTICA 1: FORMATO DE CELDA**

- 1. Crea un nuevo libro accediendo a Google Hojas de Cálculo
- 2. Escribe en las casillas que se indican el texto y números siguientes.

|    | А                | В      | С    | D       | E     |
|----|------------------|--------|------|---------|-------|
| 1  | Tienda del Oeste |        |      |         |       |
| 2  | Artículo         | Precio | IVA  | Importe | Stock |
| 3  | Rifle            | 15,03  | 0,16 | 17,4348 | 15    |
| 4  | Arco             | 6      | 0,16 | 6,96    | 16    |
| 5  | Flechas          | 3      | 0,16 | 3,48    | 70    |
| 6  | Balas            | 3,6    | 0,16 | 4,176   | 2000  |
| 7  | Espada           | 18     | 0,16 | 20,88   | 30    |
| 8  | Pistola          | 9      | 0,16 | 10,44   | 21    |
| 9  | Caballo          | 60     | 0,16 | 69,6    | 12    |
| 10 | Traje de indio   | 39,95  | 0,16 | 46,342  | 25    |
| 11 | Traje de vaquero | 42     | 0,16 | 48,72   | 25    |
| 12 |                  |        |      |         |       |

- Selecciona las casillas A1 a E1 y haz clic en el menú formato >> Combinar celdas >> Combinar todo.
- 4. Seleccionas las casillas de Precio desde B3 a B11 y aplica formato de moneda euro, clic en Formato >> Número >> Moneda.
- 5. Selecciona las casillas de IVA, desde C3 a C11 y aplica formato porcentaje. Formato >> Número >> Porcentaje.
- 6. Selecciona las casillas de importe desde D3 a D11 y aplica formato moneda como en el punto 4.
- 7. La hoja de cálculo debe verse más o menos como sigue.

|    | A                | В                | С   | D       | E     |  |
|----|------------------|------------------|-----|---------|-------|--|
| 1  |                  | Tienda del Oeste |     |         |       |  |
| 2  | Artículo         | Precio           | IVA | Importe | Stock |  |
| 3  | Rifle            | 15,03€           | 16% | 17,43€  | 15    |  |
| 4  | Arco             | 6,00€            | 16% | 6,96€   | 16    |  |
| 5  | Flechas          | 3,00€            | 16% | 3,48€   | 70    |  |
| 6  | Balas            | 3,60€            | 16% | 4,18€   | 2000  |  |
| 7  | Espada           | 18,00€           | 16% | 20,88€  | 30    |  |
| 8  | Pistola          | 9,00€            | 16% | 10,44 € | 21    |  |
| 9  | Caballo          | 60,00€           | 16% | 69,60€  | 12    |  |
| 10 | Traje de indio   | 39,95€           | 16% | 46,34€  | 25    |  |
| 11 | Traje de vaquero | 42,00€           | 16% | 48,72€  | 25    |  |
| 12 |                  |                  |     |         |       |  |

8. Aplica formato a las casillas, colores de fondo, líneas, negritas, de manera que la información se muestre como ves en la siguiente imagen. Para aplicar características de color dispones de la barra de herramientas.

|    | А                | В      | С   | D       | E     |  |
|----|------------------|--------|-----|---------|-------|--|
|    | Tienda del Oeste |        |     |         |       |  |
| 1  |                  |        |     |         |       |  |
| 2  | Artículo         | Precio | IVA | Importe | Stock |  |
| 3  | Rifle            | 15,03€ | 16% | 17,43€  | 15    |  |
| 4  | Arco             | 6,00€  | 16% | 6,96€   | 16    |  |
| 5  | Flechas          | 3,00€  | 16% | 3,48€   | 70    |  |
| 6  | Balas            | 3,60€  | 16% | 4,18€   | 2000  |  |
| 7  | Espada           | 18,00€ | 16% | 20,88€  | 30    |  |
| 8  | Pistola          | 9,00€  | 16% | 10,44€  | 21    |  |
| 9  | Caballo          | 60,00€ | 16% | 69,60€  | 12    |  |
| 10 | Traje de indio   | 39,95€ | 16% | 46,34€  | 25    |  |
| 11 | Traje de vaquero | 42,00€ | 16% | 48,72€  | 25    |  |
| 12 |                  |        |     |         |       |  |